# Mailmark Direct Data

# How to download data files

**Issued:** 26 April 2021

Live: 10 December 2020

Version: 1.1

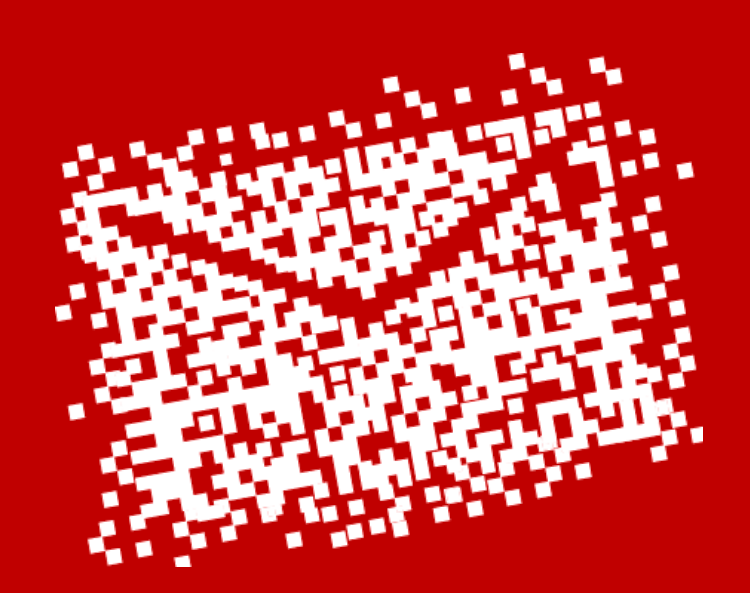

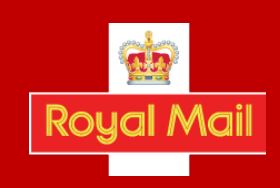

# Contents

| 1. Introduction                               | 3  |
|-----------------------------------------------|----|
| 2. Onboarding Process                         | 4  |
| 3. Accessing Mailmark Direct Data (MDD) files | 5  |
| 4. Accessing MDD - WinSCP                     | 6  |
| 5. Accessing MDD - FileZilla                  | 11 |
| 6. Unzipping the Data File(s)                 | 17 |
| 7. Adding a Public Key – WinSCP               | 19 |
| 8. Adding a Public Key – FileZilla            | 21 |
| 9. Generating a Public Key                    |    |

## Summary of changes V1.1 to V1.2 April 2021

1. Renaming of the file from MDD Technical Specification (downloading data)

### Summary of changes V1.0 to V1.1 January 2021

- 2. Addition of a Domain Server Name (DNS)
- 3. Clarity that dependency on an Internet Protocol (IP) address is not advised
- 4. Confirmation that the MDD files will be auto deleted on the 8<sup>th</sup> day

#### Disclaimer

"Whilst every effort has been made to ensure that the guidelines contained in the document are correct, Royal Mail and any other party involved in the creation of the document HEREBY STATE that the document is provided without warranty, either expressed or implied, of accuracy or fitness for purpose, AND HEREBY DISCLAIM any liability, direct or indirect, for damages or loss relating to the use of the document. The document may be modified, subject to developments in technology, changes to the standards, or new legal requirements."

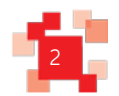

# **1.** Introduction

#### 1. Overview

Royal Mail has developed a solution whereby we will provide Mailmark<sup>®</sup> customers with details of the performance of their mailings through direct data, known as Mailmark Direct Data (MDD) via a secure file transfer.

Customers wishing to integrate this data into their IT systems can securely access item level data sets in a variable length file, in a format known as CSV (Comma-Separated Variable length) with a header record giving a name to each field.

Through the use of software, purchased or developed in-house, this data can be tailored to provide performance detail at item level for all items listed on an eManifest.

#### 2. Purpose

This document is to provide customers and interested parties guidance on:

- requesting Mailmark Direct Data
- accessing data securely
- the CSV data format structure

### 3. Intended Audience:

- Any customer who requires access to their Mailmark Data.
- Any provider who wishes to develop a software solution to re-purpose the raw data.
- Any Mailmark user.

### 4. Important clarifications

- This variable length (CSV) file output, with a header record giving a name to each field, replaces current functionality whereby Mailmark users can access 'exception' level data and save, ready to view, using excel, csv or PDF.
- Item data will continue to be accessible at Supply Chain level and will show all items mailed rather than those with potential issues on the 'exception' reports.
- Data will be transferred through automated access via SFTP systems (Secure File Transfer Protocol).

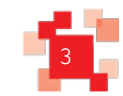

# 2. Onboarding process

The onboarding process requires the recipient of the Mailmark Direct Data transfer (MDD) to request access from Royal Mail.

The process is as follows:

## 1. Request Access from Royal Mail

Customer (Mailmark User) contacts mailmark@royalmail.com and provides;

- a. Mailmark Participant ID(s) and Participant Name(s)
- b. Company / Business name
- c. Contact details including name, email address, contact number, job title
- d. Confirmation that the email address provided has been registered on <u>www.royalmail.com</u> as a business user
- e. If in the event of a customer wishing a password free connection, the SSH Public<sup>[1]</sup> key must be provided to mailmark@royalmail.com

### 2. Royal Mail provides access details to Requestor

Royal Mail will action the request and send to the contact provided;

- a. A unique User name.
- b. A unique password which is formatted as: 9 characters long with letters (capital and small caps), numbers and symbols, randomly sequenced.
- c. A unique directory structure where the ZIP files will be available.

The Domain System Name (DNS) is: ftg.bdtg.royalmailgroup.com This directory can only be accessed by the user and the structure is: /pub/1036/out. The ZIP files are found in the folder "out".

#### Note:

- 1. The DNS and IP are common across all customers
- 2. SFTP Password free connection is an option and not mandatory.
- 3. The set-up process can take 48 hours
- 4. Customers should only expect to use the DNS and not be reliant on the Internet Protocol (IP) address. This is because Royal Mail will not change the DNS but may change the IP address in future.

<sup>&</sup>lt;sup>[1]</sup>SSH keys are a matching set of cryptographic keys which can be used for authentication. The public key can be shared freely without concern, while a private key is guarded and never exposed to anyone.

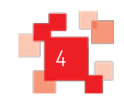

# 3. Accessing Mailmark Direct Data files

The data will be in a variable length file, in a format known as CSV (Comma-Separated Variable length) with a header record giving a name to each field. It will be transmitted via SFTP. The file will need to be retrieved by the user through;

- a. Accessing the SFTP
- b. Retrieving the file from the secure host server
- c. Transferring the selected file(s) to the customer's destination of choice

There are a number of opensource tools which can be used to retrieve the Mailmark Direct Data files from the SFTP server.

Options include WinSCP and FileZilla for which, to support customers accessing MDD we have provided some guidance below.

The MDD files will automatically be permanently deleted from the SFTP server on the 8<sup>th</sup> day.

Please note: Royal Mail does not recommend one tool over the other and it is your responsibility to ensure the chosen programme meets your company's security policies.

### WinSCP

- Establish connection\_ https://winscp.net/eng/docs/guide\_connect
- Download the file\_

https://winscp.net/eng/docs/task\_download

### FileZilla

 Download the following link\_ https://www.ostraining.com/blog/webdesign/filezilla-beginner/

## PuttyGen

 Download the following link https://www.ssh.com/ssh/putty/windows/puttygen

## 7-ZIP

 Download the following link https://www.7-zip.org/

Detailed guidance on each option follows in the next section.

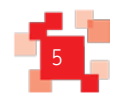

# 4. Accessing MDD - WinSCP

1. Start **WinSCP** and the *Login* dialog box appears.

| 3rd Party Desktop  | - Desktop Viewer               |                    |             |          |               |                           |                    | - 🗆 × |
|--------------------|--------------------------------|--------------------|-------------|----------|---------------|---------------------------|--------------------|-------|
| 5                  |                                |                    |             |          | WinSCP        |                           |                    | - 0 × |
| Local Mark Files C | Commands Session Options Remot | Help               |             |          |               |                           |                    |       |
| 🕀 🚟 🔯 Synchron     | nize 📰 🧬 🔝 🔯 🚳 Queur           | Transfer Setting   | igs Default | • @ •    |               |                           |                    |       |
| 🚅 New Session      |                                |                    |             |          |               |                           |                    |       |
| L C: OSDisk        | • 🚰 🕎   💠 • 🔶 - 📘              | S 🔐 📽 😘            |             |          |               | 🚰 👿   🔶 - 🔶 - 🕼 🖾 🏠       | 🔁 🔍 Find Files 🛛 😓 |       |
| Upload + 2 E       | dit - 🗶 🛃 🕞 Properties 📑 🕻     |                    |             |          | Download +    | Edit • 🗙 🚮 🕞 Properties 😭 |                    |       |
| C:\Documents       |                                |                    |             |          |               |                           |                    |       |
| Name *             | Size Type                      | Changed            |             |          | Name *        | Size Changed              | Rights Owner       |       |
| al                 | Parent directory               | 04/11/2020 13:29:2 | <b>R</b> .  |          | Login         | - 🗆 X                     |                    |       |
|                    |                                |                    |             |          |               |                           |                    |       |
|                    |                                |                    | Wew Site    |          | Session       |                           |                    |       |
|                    |                                |                    |             |          | Ele protocol: |                           |                    |       |
|                    |                                |                    |             |          | Self.         |                           |                    |       |
|                    |                                |                    |             |          | Host name:    | Port number:              |                    |       |
|                    |                                |                    |             |          |               | 22 0                      |                    |       |
|                    |                                |                    |             |          | User name:    | Password:                 |                    |       |
|                    |                                |                    |             |          |               |                           |                    |       |
|                    |                                |                    |             |          | Save 🔽        | Advanced                  |                    |       |
|                    |                                |                    |             |          |               |                           |                    |       |
|                    |                                |                    |             |          |               |                           |                    |       |
|                    |                                |                    |             |          |               |                           |                    |       |
|                    |                                |                    |             |          |               |                           |                    |       |
|                    |                                |                    |             |          |               |                           |                    |       |
|                    |                                |                    |             |          |               |                           |                    |       |
|                    |                                |                    |             |          |               |                           |                    |       |
|                    |                                |                    | Tools 💌     | Manage 💌 | Login 🔻       | Close Help                |                    |       |
|                    |                                |                    |             |          |               |                           |                    |       |
|                    |                                |                    |             |          |               |                           |                    |       |
|                    |                                |                    |             |          |               |                           |                    |       |
|                    |                                |                    |             |          |               |                           |                    |       |
|                    |                                |                    |             |          |               |                           |                    |       |
|                    |                                |                    |             |          |               |                           |                    |       |
|                    |                                |                    |             |          |               |                           |                    |       |
|                    |                                |                    |             |          |               |                           |                    |       |

- 2. Add the connection details in the *Login* dialog box:
  - i. Select **SFTP** in the *File Protocol* field.
  - ii. Type the DNS ftg.bdtg.royalmailgroup.com in the *Hostname* field.
  - iii. Select *Port Number:* 22.
  - iv. Type your customer E123456 in the Username field.
  - v. Type your password in the *Password* field.

| 😭 New Site | Session                                                                                                    |                                                                                                    |
|------------|----------------------------------------------------------------------------------------------------|----------------------------------------------------------------------------------------------------|
|            | <u>File protocol:</u>                                                                                                    | _                                                                                                    |
|            | SFTP                                                                                                    | <ul> <li>Image: A set of the set of the</li></ul> |
|            | Host name:                                                                                                    | Port number:                                                                                                    |
|            | xx.xx.xx                                                                                                    | 22 🔪                                                                                                    |
|            | <u>U</u> ser name:                                                                                                    | Password:                                                                                                    |
|            | E000000                                                                                                    | •••••                                                                                                    |
|            | Save                                                                                                    | Advanced                                                                                                    |
|            | Number of the second second se |                                                                                                    |
|            |                                                                                                    |                                                                                                    |
|            |                                                                                                    |                                                                                                    |
|            |                                                                                                    |                                                                                                    |
|            |                                                                                                    |                                                                                                    |
|            |                                                                                                    |                                                                                                    |
|            |                                                                                                    |                                                                                                    |

3. Click the Save button. The *Save session as site* dialog box appears.

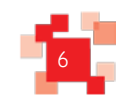

- 4. Type a connection name, for example **RM MDD Connection**.
- 5. Optionally, navigate to the /pub/1036/out folder in the folder field.
- 6. You then have the option to Save password
  - a. Tick if you wish (*not recommended*) option or,
  - b. Do not tick, if unticked the password will have to be typed every time.

|                  | Save se                         | ssion as | site     | ?   | x |
|------------------|---------------------------------|----------|----------|-----|---|
| Site name:       |                                 |          |          |     |   |
| RM MDD Connectio | n                               |          |          |     |   |
| <u>Folder</u> :  |                                 |          |          |     |   |
| <none></none>    |                                 |          |          |     | ~ |
| Save password    | d (not reco<br>p shortcut<br>OK | mmended) | )<br>cel | Hel | p |

### 7. Click the OK button.

8. The connection details will be saved for future use without needing to repeat step 2.

|                                                      |                                 |                                                                                       |                                          |                  | - 🗆 × |
|------------------------------------------------------|---------------------------------|---------------------------------------------------------------------------------------|------------------------------------------|------------------|-------|
| 5                                                    |                                 | WinSCP                                                                                |                                          |                  | - 0 × |
| Local Mark Files Commands Session Options Remote Hel | elp                             |                                                                                       |                                          |                  |       |
| 🖶 📚 📚 Synchronize 🔳 🧬 💽 🎼 🎲 Queue 🗸                  | Transfer Settings Default 🔹 🥵 • |                                                                                       |                                          |                  |       |
| 💕 New Session                                        |                                 |                                                                                       |                                          |                  |       |
| 📕 C: OSDisk 🔹 🥐 🚰 😨 🚺 🖛 🔹 🔶 🖹 🔯 🏠                    | 1) 22 🧏                         | 🚰                                                                                     | 🝸   + • + •   🖹 🗊 🏠                      | 🐉 🔯 Find Files 😤 |       |
| ] 🎲 Upload 🔹 📝 Edit 🔹 🗶 🚮 🖓 Properties 📑 🔂 🎚 🖲       | * - V                           | i 🔐 Download 🔹 📝 Edit                                                                 | • 🗙 🚮 📴 Properties 📑                     |                  |       |
| C:\Documents                                         |                                 |                                                                                       |                                          |                  |       |
| Name Size Type C                                     | Changed                         | Name                                                                                  | Size Changed                             | Rights Owner     |       |
| 🐀 Parent directory 04                                | 04/11/2020 13:29:2              | Login                                                                                 | _ 🗆 X                                    |                  |       |
|                                                      | Icols V Banage V                | gile protocol:       GFTP       Host name:       Doctor       Uber name:       E00000 | Portnumber:<br>22<br>word:<br>Advanced v |                  |       |

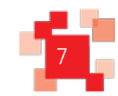

## 9. Click the Login button.

A warning dialog box appears.

You will be requested to save the host key of the FTG Server during the first connection.

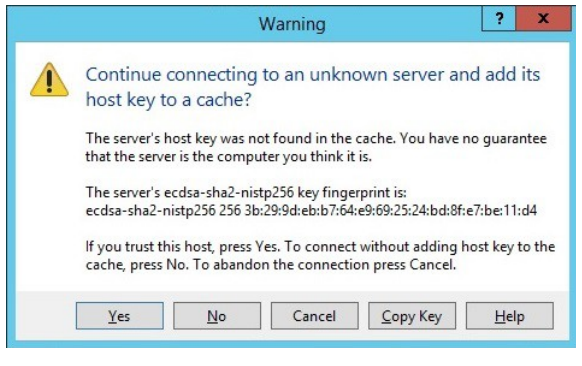

10. You have choice of storing the key

- a. Click the **Yes** button to accept and store the key, or,
- b. Click the **No** button to accept without storing the key.

If you select No, you will be shown this dialog box every time the connection is established.

An Authentication Banner dialog box appears.

| Authentication Banner -                                                                                                    | RM MDD Con                                                                                                    | nection 💌                                                           |  |  |  |
|----------------------------------------------------------------------------------------------------|----------------------------------------------------------------------------------------------------|---------------------------------------------------------------------|--|--|--|
| SECURITY NOTICE                                                                                                    |                                                                                                    | ^                                                                   |  |  |  |
| Use of this system, its equipment, and resources is monitored at all<br>times. All programs and information held on this system are private<br>and<br>confidential to Atos, and are only lawfully available to authorised<br>users for authorised purposes only. |                                                                                                    |                                                                     |  |  |  |
| It is a criminal offence to obtain unaut<br>or information within this system and/<br>modifications whatsoever to the conte<br>If you are not an authorised user you<br>this system and can, and will be prose<br>law. Please disconnect immediately.            | thorised access to an<br>or to make any unau<br>ents of this compute<br>are violating the re<br>ecuted to the full ext | ny program<br>uthorised<br>r system.<br>gulations of<br>cent of the |  |  |  |
|                                                                                                    |                                                                                                    | ~                                                                   |  |  |  |
| Never show this hanner again                                                                                                    | Continue                                                                                                    | Help                                                                |  |  |  |

- 11. Tick the Never show this banner again box.
- 12. Click the Continue button.

You will then see a main window area split into two sections.

on the right, the server you have connected to;

on the left, your own computer's hard drive.

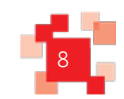

| But                  |                                         | Documents - RM           | MDD Connection - WinSCR                                                                                                    | 2                                     |                          | - 0               | ×   |
|----------------------|-----------------------------------------|--------------------------|----------------------------------------------------------------------------------------------------|---------------------------------------|--------------------------|-------------------|-----|
| Local Mark Files Com | mands Session Options Remote Help       | a a configuration of the |                                                                                                    |                                       |                          | Land Land         |     |
| 🕀 🗃 📮 Synchronize    | 🖬 🧬 💽 🧶 🎒 Queue 🔹 🛛 Transfer Settings D | efault - 🥵 -             |                                                                                                    |                                       |                          |                   |     |
| RM MDD Connection    | 🗳 New Session                           |                          |                                                                                                    |                                       |                          |                   |     |
| C: OSDisk            | • 🖀 💟 ( 🗢 • 👳 • 🖬 🖬 🏠 🏖 🗞               |                          | - <root> •</root>                                                                                                    | 👿 (キ・キ・)回回 🏠 🎜 🔯                      | Find Files 😪             |                   |     |
| Edit Upload - 🔐 Edit | - 🗙 🛁 🕞 Properties 📴 🕞 🖅 🖂 😥            |                          | E Download - 🔐 E                                                                                                    | dit - 🗶 🚮 🕞 Properties 📑 🕞 i 🕀        |                          |                   |     |
| Ci\Documents         |                                         |                          | 1                                                                                                    |                                       |                          |                   |     |
| Name                 | Size Type Changed                       |                          | Name                                                                                                    | Size Changed F                        | ights Owner              |                   |     |
| 5- ci                | Parent directory 04/11/2020 13:29:20    |                          | 1                                                                                                    | 04/11/2020 10:24:50                   | war-sar-s 0<br>warws 326 |                   |     |
|                      |                                         |                          |                                                                                                    |                                       |                          |                   |     |
| MANDD Connect        | ion PO M. C.                            |                          | 100 /                                                                                                    | - 🦽 📼 1.4                             |                          | C Sind Siles      | 0   |
| in MDD Connect       | New Session                             |                          | I Ja / <root< td=""><td>• • • • • • • • • • • • • • • • • • •</td><td>- 1 mil mil m 12</td><td>Ind riles</td><td>10</td></root<> | • • • • • • • • • • • • • • • • • • • | - 1 mil mil m 12         | Ind riles         | 10  |
| : OSDisk             | • 🚰 🔽   💠 • 🔶 • 🔂 🔂                     |                          | 158 Downle                                                                                                    | oad - R Edit - X and                  | - Properties             | $+ - \forall$     |     |
| In Ina.              |                                         | A con con and            |                                                                                                    | 1 100                                 |                          | - Land Frind Land |     |
| Upload - Le Ed       | dit - 🗶 📷 🖓 Properties 📑 🔓              |                          | /                                                                                                    |                                       |                          |                   | _   |
| cuments              |                                         |                          | Name                                                                                                    | ▲ Size                                | Changed                  | Rights            | Own |
|                      | Size Turne                              | Changed                  | <u>di</u>                                                                                                    |                                       | 04/11/2020 10:24:50      | rwxr-xr-x         | 0   |
| e                    | Size Type                               | Changed                  | ] pub                                                                                                    |                                       | 04/11/2020 10:24:20      | rwxrws            | 326 |
|                      | Parent directory                        | 04/11/2020 13:29:20      |                                                                                                    |                                       |                          |                   |     |
|                      |                                         |                          |                                                                                                    |                                       |                          |                   | 1   |
|                      |                                         |                          |                                                                                                    |                                       |                          |                   |     |
|                      |                                         |                          |                                                                                                    |                                       |                          |                   |     |
|                      |                                         |                          |                                                                                                    |                                       |                          |                   |     |
|                      |                                         |                          |                                                                                                    |                                       |                          |                   |     |
|                      |                                         |                          |                                                                                                    |                                       |                          |                   |     |
|                      |                                         |                          |                                                                                                    |                                       |                          |                   |     |
|                      |                                         |                          |                                                                                                    |                                       |                          |                   |     |
|                      |                                         |                          |                                                                                                    |                                       |                          |                   |     |
|                      |                                         |                          |                                                                                                    |                                       |                          |                   |     |
| 1                    |                                         |                          |                                                                                                    |                                       |                          |                   |     |
|                      |                                         |                          |                                                                                                    |                                       |                          |                   |     |

- 13. Navigate to the folder in your own computer (left pane) where you wish to download the file to.
- 14. Navigate to **/pub/1036/out** directory on the remote server where the MDD's files are stored. Click on the folder icons.

|                                    |                                      | out - RM MDD Co                                                                         | nnection - WinSCP     |                                                                                                    |                   |
|------------------------------------|--------------------------------------|-----------------------------------------------------------------------------------------|-----------------------|----------------------------------------------------------------------------------------------------|-------------------|
| al Mark Files Commands Session     | Options Remote Help                  |                                                                                         |                       |                                                                                                    |                   |
| Synchronize E                      | Queue      Iransfer Settings Default | t • 160/ •                                                                              |                       |                                                                                                    |                   |
| C OSDick                           |                                      |                                                                                         |                       |                                                                                                    |                   |
| thelead - 120 Edit - 120 Date      |                                      |                                                                                         | Deveload - 📝 Edit - ¥ |                                                                                                    |                   |
| ocuments                           |                                      |                                                                                         | /pub/1036/out         |                                                                                                    |                   |
| ne * Size T                        | ype Changed                          |                                                                                         | Name                  | Size Changed                                                                                                    | Rights Owner      |
| F                                  | arent directory 04/11/2020 13:29:20  |                                                                                         | L                     | 04/11/2020 10:30:24                                                                                                    | rwarws 326        |
| 1.00                               |                                      | 14 1                                                                                    |                       | D C ICI D                                                                                                    |                   |
| Down                               | • 🚰 🔽                                | ← - ⇒ -   [                                                                             | ties                  | 💽 Find Files 💁                                                                                                    | 0                 |
| Down                               | • 🚰 🔽<br>Ioad • 📝 Edit •             | ← • → •   🖪<br>🗙 🛃 🕞 Prope                                                              | ties 🚰 🕞              | Find Files 🔁                                                                                                    |                   |
| ]] out<br>  ]] Down<br>/pub/1036/  | • 🚰 🔽<br>Ioad • 📝 Edit •<br>'out     | ← • → •   🖪<br>🗙 🛃 🕞 Prope                                                              | ties 🚰 🕞              | Find Files 🔁                                                                                                    |                   |
| /pub/1036/                         | • 🚰 🔽<br>Ioad • 📝 Edit •<br>Jout     | ← • → •   🖪<br>🗙 🛃 🕞 Prope                                                              | rties 🚔 🕞             | Find Files Changed                                                                                                    | Rights            |
| /pub/1036/<br>Name                 | • 🚰 🔽<br>Ioad • 📝 Edit •<br>'out     | ← • → •   🖪<br>🗙 🛃 🕞 Prope                                                              | rties 🚔 🕞             | Image     Image       Image                                                                                                    | Rights            |
| Jout<br>Down<br>/pub/1036/<br>Name | • 🚰 🔽<br>Ioad • 📝 Edit •<br>'out     | ← • → •   🖪<br>🗙 🛃 🕞 Prope                                                              | rties 🚔 🕞             | Image         Find Files         Particular           Image         Image | Rights            |
| Jout<br>Down<br>/pub/1036/<br>Name | • 🚰 🔽<br>load • 📝 Edit •<br>'out     | <ul> <li>◆ • → • □</li> <li>★ → • □</li> <li>Prope</li> <li>202101021203 zin</li> </ul> | nties                 | Image: Find Files       Image: Find Files         Image: Find Files       Image: Files         Image: Files       Image: Files         Changed       04/11/2020 10:30:24         13/10/2020 08:04:58                                                                                                    | Rights<br>rwxrws- |

15. Highlight the file(s) to be downloaded.

16. Click the **Download** button. A *Download* dialog box appears.

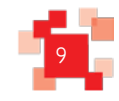

| Download                                                                   | ? X    |
|----------------------------------------------------------------------------|--------|
| Download file 'RMMDDcustomer_LineItem_202101021203.zip' to local directory | :      |
| C:\Documents\*.*                                                           | Browse |
| Transfer settings<br>Transfer type: Text                                   |        |
| Transfer in background (add to transfer queue)                             |        |
| Transfer settings 🔽 OK Cancel                                              | Help   |
| Do not show this dialog box again                                          |        |

17. Navigate to/confirm the location in your computer's hard drive where the file will be stored.

18. Click the **OK** button. A *Downloading* dialog box appears; no action is required from you.

|   | 15%                              | 6 Downloa                | ading                   | ? X                    |
|---|----------------------------------|--------------------------|-------------------------|------------------------|
| P | File: RMMDD<br>Target: C:\Docu   | customer_Line<br>uments\ | eItem_20210102          | 21203.zip              |
|   | Time left:<br>Bytes transferred: | 0:00:14<br>78,945 KB     | Time elapsed:<br>Speed: | 0:00:02<br>29,369 KB/s |
|   | × _ 🗟 🗞                          | • 🕥 Unlim                | iited 🔻                 |                        |

When the file(s) is/are downloaded the file(s) will be visible on the right pane of the screen.

| 3rd Party Desktop - Desktop Viewer            |                                                |                                            |                    |                                         |            |                                                        |                     | - 🗆 X                                  |
|-----------------------------------------------|------------------------------------------------|--------------------------------------------|--------------------|-----------------------------------------|------------|--------------------------------------------------------|---------------------|----------------------------------------|
| 5a                                            |                                                |                                            | Documents - RM MDD | Connection - WinSCP                     |            |                                                        |                     | - 0 X                                  |
| Local Mark Files Commands Session Options Ber | note Help                                      |                                            |                    |                                         |            |                                                        |                     |                                        |
| 🕀 🔀 📚 Synchronize 🖬 🥵 🐼 🖓 🖓                   | eue 🔹 🛛 Transfer Settings D                    | efault •                                   | 1 1 ·              |                                         |            |                                                        |                     |                                        |
| RM MDD Connection 💣 New Session               |                                                |                                            |                    |                                         |            |                                                        |                     |                                        |
| 📕 C: OSDiek 🔹 💌 🚰 🔽 🛛 📥 🔹 🖡                   | I 🖬 🔐 🎜 📲 🐁                                    |                                            |                    | 🔋 out 🔹 🚰 🔽 🦛 • 🖷 • 🖡                   |            | 🔝 Find Files 🛛 🔒                                       |                     |                                        |
| 🕼 Upload - 📝 Edit - 🗙 🚮 🖓 Properties 📑        |                                                |                                            |                    | 👔 Download - 📝 Edit - 🗙 🚮 🖏 Prope       | ries 📑 🛅   | + - <b>V</b>                                           |                     |                                        |
| C:\Documents                                  |                                                |                                            |                    | /pub/1036/out                           |            |                                                        |                     |                                        |
| Name                                          | Size Type                                      | Changed                                    |                    | Name                                    | Size       | Changed Righ                                           | its Owner           |                                        |
| RMMDDcustomer_LineItem_202101021203.zip 5     | Parent directory<br>11,719 KB Compressed (zipp | 04/11/2020 13:42:37<br>13/10/2020 08:04:58 |                    | RMMDDcustomer_LineItem_202101021203.zip | 511,719 KB | 04/11/2020 10:30:24 rvvxr<br>13/10/2020 08:04:58 rvv-r | ws 326<br>w-rw- 303 |                                        |
|                                               |                                                |                                            |                    |                                         |            | D C ICI D                                              |                     |                                        |
|                                               |                                                |                                            | i 📗 out            | • 🔄 🖾 🛛 🖬 🖝 • 👘 • 🔝                     |            | Ind Files                                              |                     |                                        |
|                                               |                                                |                                            | Downlo             | oed - 📝 Edit - 🗙 🏑 🖳 Propert            | e: 🗳 🖻     |                                                        |                     |                                        |
|                                               |                                                |                                            | /pub/1036/c        | out                                     |            |                                                        |                     |                                        |
|                                               |                                                |                                            | Name               |                                         | Size       | Changed                                                | Rights              | Owner                                  |
|                                               |                                                |                                            | 28                 |                                         |            | 04/11/2020 10:30:24                                    | NVCDWS              | 326                                    |
|                                               |                                                |                                            | 1 RMMDD            | customer Lineltern 202101021203.zip     | 511 719 KB | 13/10/2020 08:04:58                                    | DW-DW-DW-           | 303                                    |
|                                               |                                                |                                            |                    | easterner generie in the reasterp       | 211,112110 | 13/ 10/2020 0010 11/0                                  |                     | 505                                    |
|                                               |                                                |                                            |                    |                                         |            |                                                        |                     |                                        |
|                                               |                                                |                                            |                    |                                         |            |                                                        |                     |                                        |
|                                               |                                                |                                            |                    |                                         |            |                                                        |                     |                                        |
|                                               |                                                |                                            |                    |                                         |            |                                                        |                     |                                        |
|                                               |                                                |                                            |                    |                                         |            |                                                        |                     |                                        |
|                                               |                                                |                                            |                    |                                         |            |                                                        |                     |                                        |
|                                               |                                                |                                            |                    |                                         |            |                                                        |                     |                                        |
|                                               |                                                |                                            |                    |                                         |            |                                                        |                     |                                        |
|                                               |                                                |                                            |                    |                                         |            |                                                        |                     |                                        |
|                                               |                                                |                                            |                    |                                         |            |                                                        |                     |                                        |
|                                               |                                                |                                            |                    |                                         |            |                                                        |                     |                                        |
|                                               |                                                |                                            |                    |                                         |            |                                                        |                     |                                        |
|                                               |                                                |                                            |                    |                                         |            |                                                        |                     |                                        |
| 500 MB of 500 MB in 1 of 1                    |                                                |                                            |                    | 0 B of 500 MB in 0 of 1                 |            |                                                        |                     |                                        |
|                                               |                                                |                                            |                    |                                         |            |                                                        | SFTP-3              | ······································ |

19. The MDD file download is complete.

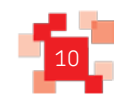

# 5. Accessing MDD - FileZilla

## 1. Start FileZilla.

| 3rd Party Desktop - Desktop Viewer                                           |                | - 🗆 X                                                 |
|------------------------------------------------------------------------------|----------------|-------------------------------------------------------|
| E                                                                            | FileZilla      | _ 0 ×                                                 |
| File Edit View Transfer Server Bookmarks Help<br>ﷺ ♥ 📝 📰 🕀 🗣 🗱 🎎 🌾 🌾 🕼 👯 🜮 🐔 |                |                                                       |
| Host: Username: Password: Port: Qu                                           | ickconnect 💌   |                                                       |
|                                                                              |                |                                                       |
| Local site: C:\Documents\                                                    | Remote site:   | ×                                                     |
|                                                                              | ×              |                                                       |
| Filename Filesize Filetype Last modified                                     | Filename       | Filesize Filetype Last modified Permissions Owner/Gro |
|                                                                              |                | Not connected to any server                           |
| Empty directory.                                                             | Not connected. |                                                       |
| Server/Local file Direction Remote file Size Priority Status                 |                |                                                       |
| Queued files Failed transfers Successful transfers                           |                |                                                       |
|                                                                              |                | 🕮 Queue: empty 🔍 🔍                                    |
|                                                                              |                |                                                       |

2. Click the Site Manager button .

The *Site Manager* dialog box appears. It is necessary to add the connection details.

|                       |                    | Site N                                                                        | lana            | nger    |                     |         |        |
|-----------------------|--------------------|-------------------------------------------------------------------------------|-----------------|---------|---------------------|---------|--------|
| elect Entry:          |                    | General                                                                       | Adv             | /anced  | Transfer Settings   | Charset |        |
| 🍯 My Sites            |                    | <u>H</u> ost:<br>Pro <u>t</u> ocol                                            |                 | FTP - F | ile Transfer Protoc | Port:   | Ý      |
|                       |                    | Logon T<br>Logon T<br>User:<br>Pass <u>w</u> on<br>Account<br>Co <u>m</u> mei | ype:<br>d:<br>: | Anony   | mous                |         | ×<br>× |
| <u>N</u> ew Site      | New <u>F</u> older |                                                                               |                 |         |                     |         | ^      |
| New Book <u>m</u> ark | <u>R</u> ename     |                                                                               |                 |         |                     |         |        |
| Delete                | Duplicate          |                                                                               |                 |         |                     |         | ~      |

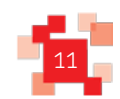

- 3. Click the **New Site** button.
- 4. Add the connection details in the Login dialog box:
  - i. On the right pane, Rename the site connection name to RM MDD Connection
  - ii. Type DNS ftg.bdtg.royalmailgroup.com in the *Host* field.
  - iii. Type **22** in the *Port* field.
  - iv. Select SFTP SSH File Transfer protocol in the *Protocol* field.
  - v. Select the Normal option in the Logon Type field.
  - vi. Type your customer number, for example E123456 in the User field.
  - vii. Type your Password in the *Password* field.

| elect Entry:          |                    | General Adv                                | anced                                                              | Transfer Settings | Charset |   |  |
|-----------------------|--------------------|--------------------------------------------|--------------------------------------------------------------------|-------------------|---------|---|--|
| My Sites              |                    | <u>H</u> ost:<br>Pro <u>t</u> ocol:        | xx.xx.xxx     Port:     22       SFTP - SSH File Transfer Protocol |                   |         |   |  |
|                       |                    | Logon Type:<br>User:<br>Pass <u>w</u> ord: | Norma<br>E00000                                                    | 00                |         | ~ |  |
|                       |                    | <u>A</u> ccount:<br>Co <u>m</u> ments:     |                                                                    |                   |         |   |  |
| New Site              | New <u>F</u> older | ]                                          |                                                                    |                   |         | ^ |  |
| New Book <u>m</u> ark | <u>R</u> ename     | ]                                          |                                                                    |                   |         |   |  |
| Delete                | Duplicate          | ]   [                                      |                                                                    |                   |         | ~ |  |

- Click the **Connect** button to proceed with the connection.
   It will be required to save the host key of the FTG Server during the first connection.
- 5. You have the option whether or not to trust the host:
  - To trust the host: Tick the *Always trust this host, add this key to the cache* box.
  - If you wish to proceed without storing the key, do not tick the box

|   | Unknown host key                                                                                         |  |  |  |  |  |  |
|---|----------------------------------------------------------------------------------------------------|--|--|--|--|--|--|
| 0 | The server's host key is unknown. You have no guarantee that the server is the computer you think it is. |  |  |  |  |  |  |
|   | Details                                                                                                  |  |  |  |  |  |  |
|   | Host: 10.106.52.63:22                                                                                    |  |  |  |  |  |  |
|   | Fingerprint: ecdsa-sha2-nistp256 3b:29:9d:eb:b7:64:e9:69:25:24:bd:8f:e7:be:11:d4                         |  |  |  |  |  |  |
|   | Trust this host and carry on connecting?                                                                 |  |  |  |  |  |  |
|   | Always trust this host, add this key to the cache                                                        |  |  |  |  |  |  |
|   | OK Const                                                                                                 |  |  |  |  |  |  |

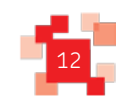

.....

## 6. Click the **OK** button.

The screenshot below shows the main window area split into two sections.

- on the right, the server you have connect to;
- on the left, your own computer's hard drive.

| E PM MDD Cont                                                                                                    | ection - sftm://E000000/@10 106 52 63 - Ei                                                                      | a7illa                                |                                 |
|----------------------------------------------------------------------------------------------------|----------------------------------------------------------------------------------------------------|---------------------------------------|---------------------------------|
| Edit View Iransfer Server Bookmarks Help                                                                                                    | Ection - shp?/200000@10.100.52.05 - File                                                                        | ezina                                 |                                 |
| 道·夏田氏学 \$P\$ \$P\$ \$P\$ \$P\$ \$P\$ \$P\$ \$P\$ \$P\$ \$P\$ \$P                                                                                                    |                                                                                                    |                                       |                                 |
| Host: Usemame: Password: Port Quickco                                                                                                    | nnect 💌                                                                                                    |                                       |                                 |
| Status: Retrieving directory listing of "/pub/1036"                                                                                                    |                                                                                                    |                                       | ~                               |
| Status: Directory Jub/1036 successful                                                                                                    |                                                                                                    |                                       |                                 |
| Status: Retrieving directory listing of "/pub/1036/out"<br>Status: Listing directory /pub/1036/out                                                                                                    |                                                                                                    |                                       | <b>a</b>                        |
| Status: Directory listing of '/pub/1036/out' successful                                                                                                    |                                                                                                    |                                       | v                               |
| Local site: C:\Documents\                                                                                                    | Remote site: /                                                                                                  |                                       | v                               |
| Documents<br>B R This PC<br>R and Ar<br>R and C<br>R and C<br>R | v                                                                                                    |                                       |                                 |
| Filename* Filesize Filetype Last modified                                                                                                    | Filename                                                                                                    | Filesize Filetype Last modified Pe    | rmissions Owner/Gro             |
| u and a second second sec                                                                                                    | <b>*</b> • .                                                                                                    |                                       | 10.000                          |
|                                                                                                    | a pub                                                                                                    | Hiefolder 04/11/202010 dn             | wxnws 32b 303                   |
| ite: C:\Documents\                                                                                                    |                                                                                                    |                                       |                                 |
| Desktop                                                                                                    | Remote site                                                                                                    | . 1                                   |                                 |
| Documents                                                                                                    |                                                                                                    |                                       |                                 |
| 🛤 This PC                                                                                                    |                                                                                                    |                                       |                                 |
| 🖻 🛁 A:                                                                                                    |                                                                                                    |                                       |                                 |
| 🗷 📖 B:                                                                                                    |                                                                                                    |                                       |                                 |
| E L (OSDisk)                                                                                                    |                                                                                                    |                                       |                                 |
| srecycle.bin                                                                                                    |                                                                                                    |                                       |                                 |
| me Filecize Filetyne Last modified                                                                                                    | Filename                                                                                                    | <ul> <li>Filesize Filetype</li> </ul> | Last modified Permissions Own   |
| The theory theory cost modified                                                                                                    |                                                                                                    |                                       |                                 |
|                                                                                                    | The second second second second second second second second second second second second second second second se |                                       | 01/11/2020 10 1 226             |
|                                                                                                    | ali pub                                                                                                    | File fold                             | ler 04/11/2020 10: drwxrws 320. |
| 1                                                                                                    | ali pub                                                                                                    | File fold                             | er 04/11/202010 drwxnws 320.    |

- 7. Navigate to the folder in your own computer (left pane) where you wish to download the file
- 8. Navigate to /pub/1036/out directory on the remote server where the MDD's files are stored.

Click on the folder icons.

| 3rd Party Desktop - Desktop Viewer                                                                                                    |                                                                |
|----------------------------------------------------------------------------------------------------|----------------------------------------------------------------|
| RM MDD Conn                                                                                                    | iection - sftp://E00000@10.106.52.63 - FileZilla               |
| File Edit View Transfer Server Bookmanks Help                                                                                                    |                                                                |
|                                                                                                    |                                                                |
| Host: Username: Password: Port: Quickcor                                                                                                    | nnect V                                                        |
| Status Directory initing of 17 pub/1305° uuccesdul<br>Status Reining directory taliting of 17 pub/1305° uu 1<br>Status Liniting directory / pub/1305° uu 1<br>Status Directory / linitig of 17 pub/1305° uu scessful<br>Status Renaming / pub/1305° uu 14MMDD customer, Linetterm_202011041835.zip* to 17 pub/135° ou 14MMDD customer<br>Status 7 pub/1305° uu 14MMDD customer, Linetterm_202011041835.zip* to 17 pub/135° ou 14MMDD customer<br>Status 7 pub/1305° uu 14MMDD customer, Linetterm_202011041835.zip* to 17 pub/135° ou 14MMDD customer<br>Status 7 pub/1305° ou 14MMDD customer, Linetterm_202011041835.zip* to 17 pub/135° ou 14MMDD customer | ne_LineHem_202101021203.ip'<br>_202101021203.ip                |
| Local site: C\Documents\                                                                                                    | <ul> <li>Remote site: /pub/1036/out</li> </ul>                 |
| E ■ Dektop<br>→ Documents<br>→ W This PC<br>→ J Re<br>→ C (1050ab)<br>→ SRECVCLE.8 N                                                                                                    | A B → 1 pub<br>→ 1005<br>→ 2 out.tmp                           |
| Filename Filesize Filetype Last modified                                                                                                    | Filename Filesize Filetype Last modified Permissions Owner/Gro |
| Cr. (OSDisk)<br>SRECYCLE.BIN<br>me Filesize Filetype Last mc                                                                                                    |                                                                |
|                                                                                                    |                                                                |
| Empty directory.                                                                                                    | 11 file. Tot                                                   |
| Server/Local file Direction Remote file Size Priority Status                                                                                                    |                                                                |
| Queued files Failed transfers Successful transfers                                                                                                    |                                                                |
|                                                                                                    |                                                                |

9. Double-click the file(s) to be downloaded. The file transfer process will begin.

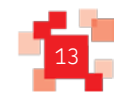

| 3rd Party Desk                                                                                                    | top - Desktop Viewer                                                                                                    |                                                                               |                                                               | - 	 ×                                                                                               |      |
|----------------------------------------------------------------------------------------------------|----------------------------------------------------------------------------------------------------|-------------------------------------------------------------------------------|---------------------------------------------------------------|----------------------------------------------------------------------------------------------------|------|
| 1                                                                                                    | and the second second second                                                                                                    |                                                                               | RM N                                                          | MDD Connection - sftp://E000000@10.106.52.63 - FileZilla                                            |      |
| ile Edit View                                                                                                    | Transfer Server Bookmarks                                                                                                    | Help<br>티 위 부 A                                                               |                                                               |                                                                                                    |      |
| lost                                                                                                    | Usemame                                                                                                    | Password:                                                                     | Port:                                                         | Quickconnect +                                                                                      |      |
| etus Co<br>atus Co<br>atus Sta<br>atus Re<br>atus Lis<br>atus rei                                                                                                    | nnecting to 10.106.52.63<br>nnected to 10.106.52.63<br>nting download of /pub/1036/out<br>trieving directory listing of "/pub/<br>ting directory /pub/1036/out<br>moter/pub/1036/out/RMMDDcuste | /RMMDDcustomer_Lineltem_2021<br>1036/out"<br>amer_Lineltem_202101021203.zip + | 01021203.zip<br>> local:Ct\Documents\RI                       | 1MMDDcustomer_Lineitern_202101021203.zip                                                            | < >  |
| ocal site: C:\Do                                                                                                    | cuments\                                                                                                    |                                                                               |                                                               | v Remote site: /pub/1036/out                                                                        | ~    |
| Docum<br>This PC<br>This PC<br>This | ents<br>DSDisk)<br>SRECYCLE.BIN                                                                                                    |                                                                               |                                                               | v pub                                                                                               |      |
| Filename*                                                                                                    | Filesize Filetype                                                                                                    | Last modified                                                                 |                                                               | Filename Filesze Filetype Last modified Permissions Owner/Gro                                       | -    |
|                                                                                                    |                                                                                                    |                                                                               |                                                               | Remote site: /pub/1036/out<br>pub<br>pub<br>026<br>0ut<br>2 out_tmp<br>Filename<br>Filename         | ns O |
| mpty directory.                                                                                                    |                                                                                                    |                                                                               |                                                               | Selected 1                                                                                          |      |
| ierver/Local file<br>sftp://E000000<br>C:\Document<br>00:00:03                                                                                                    | Direction Remot<br>010.106.52.63<br>s\RMMDDcu << /pub/1<br>elapsed 00:00:11 left                                                                                                    | e file<br>036/out/RMMDDcusto 524,0<br>29,6% 155,287,552 byte                  | Size Priority Statu:<br>00,000 Normal Trans<br>; (37.1 MiB/s) | as BMMDD/customer_Linettem_202101021203.cip 524,000.000 Compresse 13/10/2020 08iwerw-nu<br>sferring | - 30 |
| Queued files (1)                                                                                                    | Failed transfers Successful tr                                                                                                    | ansfers                                                                       |                                                               |                                                                                                    |      |
|                                                                                                    | and a second and a second second second                                                                                                    |                                                                               |                                                               |                                                                                                    |      |

10. When the transfer is completed, the file is available on the local customer hard drive.

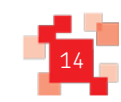

# 6. Unzipping a File

1. Start 7-Zip.

| C:\Users\Public\ |         |                         |                           |            |             |         |  |
|------------------|---------|-------------------------|---------------------------|------------|-------------|---------|--|
| lame             | Size Mo | dified Created          | Accessed                  | Attributes | Packed Size | Comment |  |
| Desktop          | 202     | 0-05-16 10:31 2009-07-1 | 14 03:20 2020-05-16 10:31 | RHD        | 0           |         |  |
| Documents        | 201     | 8-06-01 14:54 2009-07-1 | 14 03:20 2018-06-01 14:54 | RD         | 0           |         |  |
| Downloads        | 201     | 6-05-27 16:07 2009-07-1 | 14 03:20 2016-05-27 16:07 | RD         | 0           |         |  |
| Favorites        | 200     | 9-07-14 02:34 2009-07-1 | 14 03:20 2016-06-30 20:16 | RHD        | 0           |         |  |
| Jibraries        | 201     | 4-05-28 21:08 2009-07-1 | 14 03:20 2014-05-28 21:08 | RHD        | 0           |         |  |
| Music            | 200     | 9-07-14 04:54 2009-07-1 | 14 03:20 2016-06-30 20:16 | RD         | 0           |         |  |
| Pictures         | 200     | 9-07-14 04:54 2009-07-1 | 14 03:20 2016-06-30 20:16 | RD         | 0           |         |  |
| Recorded TV      | 200     | 9-07-14 07:45 2009-07-1 | 14 07:45 2016-06-30 20:16 | RD         | 0           |         |  |
| Videos           | 200     | 9-07-14 04:54 2009-07-1 | 14 03:20 2016-06-30 20:16 | RD         | 0           |         |  |
| 😰 desktop.ini    | 174 200 | 9-07-14 04:54 2009-07-1 | 14 04:54 2009-07-14 04:54 | HSA        | 174         |         |  |
|                  |         |                         |                           |            |             |         |  |
|                  |         |                         |                           |            |             |         |  |
|                  |         |                         |                           |            |             |         |  |
|                  |         |                         |                           |            |             |         |  |
|                  |         |                         |                           |            |             |         |  |
|                  |         |                         |                           |            |             |         |  |
|                  |         |                         |                           |            |             |         |  |

2. Navigate to the folder where you download the file to, in this example C:\user\Public\Downloads.

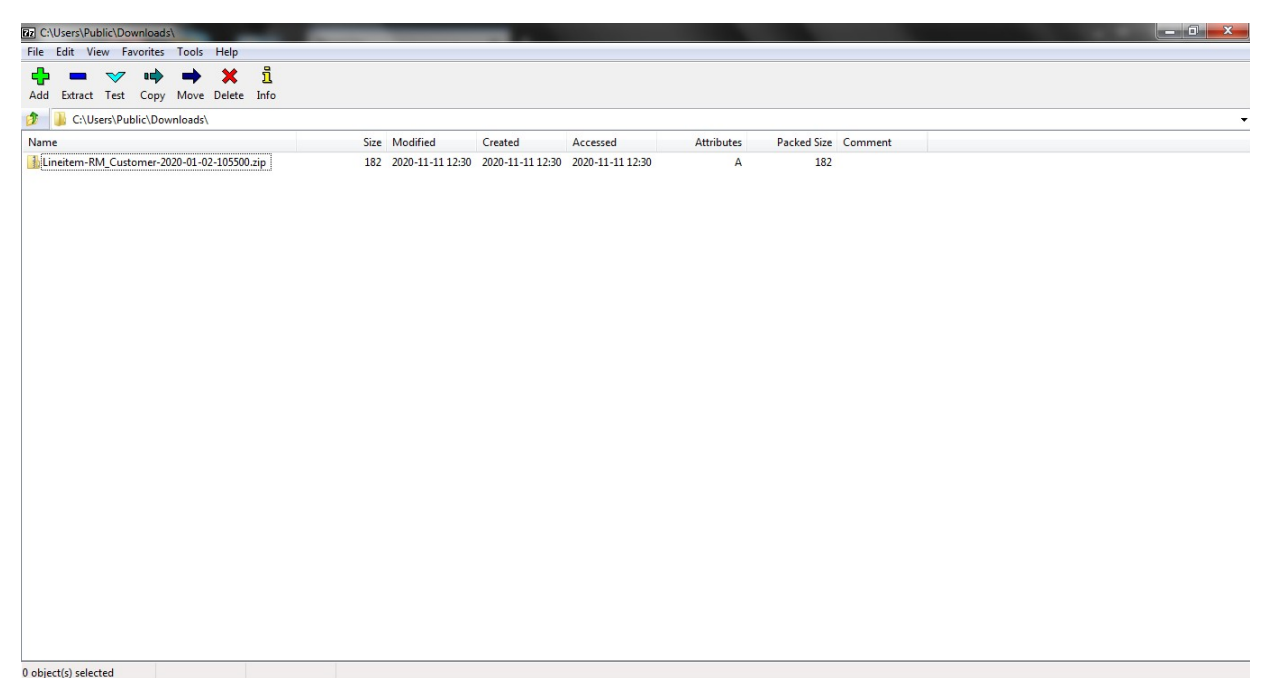

- 3. Click the file to extract.
- 4. Click the **Extract** button. The file will be extracted to the same folder it is currently. The file doesn't have a password, so none is required.

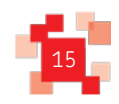

| Dz Extract                                             |                                |
|--------------------------------------------------------|--------------------------------|
| Extract to:<br>C:\Users\Public\Downloads\Lineitem-RM_C | ustomer-2020-01-02-105500\ 🗸 📖 |
| Path mode:<br>Full pathnames                           | Password                       |
| Overwrite mode:<br>Ask before overwrite ▼              | Show Password                  |
| ОК                                                     | Cancel Help                    |

- 5. Navigate to a new folder location if you wish to; or alternatively
- 6. Click the **OK** button to extract the csv file. The file is extract into a new folder with the same file as the file.

| Zz C:\Users\Public\Down | loads\              |        | e         |                  |                  |                  |            |             |         |  |  |
|-------------------------|---------------------|--------|-----------|------------------|------------------|------------------|------------|-------------|---------|--|--|
| File Edit View Favo     | rites Tools Help    |        |           |                  |                  |                  |            |             |         |  |  |
| 4 - 🗸                   | u 🔶 🔿 🗙             | i      |           |                  |                  |                  |            |             |         |  |  |
| Add Extract Test O      | Copy Move Delet     | e Info |           |                  |                  |                  |            |             |         |  |  |
| 🦻 退 C:\Users\Public     | C\Downloads\        |        |           |                  |                  |                  |            |             |         |  |  |
| Name                    |                     |        | Size      | Modified         | Created          | Accessed         | Attributes | Packed Size | Comment |  |  |
| lineitem-RM_Custom      | ner-2020-01-02-1055 | 00     |           | 2020-11-11 12:35 | 2020-11-11 12:35 | 2020-11-11 12:35 | D          | 0           |         |  |  |
| Lineitem-RM_Custom      | ner-2020-01-02-1055 | 00.zip | 182       | 2020-11-11 12:30 | 2020-11-11 12:30 | 2020-11-11 12:30 | A          | 182         |         |  |  |
|                         |                     |        |           |                  |                  |                  |            |             |         |  |  |
|                         |                     |        |           |                  |                  |                  |            |             |         |  |  |
|                         |                     |        |           |                  |                  |                  |            |             |         |  |  |
|                         |                     |        |           |                  |                  |                  |            |             |         |  |  |
|                         |                     |        |           |                  |                  |                  |            |             |         |  |  |
|                         |                     |        |           |                  |                  |                  |            |             |         |  |  |
|                         |                     |        |           |                  |                  |                  |            |             |         |  |  |
|                         |                     |        |           |                  |                  |                  |            |             |         |  |  |
|                         |                     |        |           |                  |                  |                  |            |             |         |  |  |
|                         |                     |        |           |                  |                  |                  |            |             |         |  |  |
|                         |                     |        |           |                  |                  |                  |            |             |         |  |  |
|                         |                     |        |           |                  |                  |                  |            |             |         |  |  |
|                         |                     |        |           |                  |                  |                  |            |             |         |  |  |
|                         |                     |        |           |                  |                  |                  |            |             |         |  |  |
|                         |                     |        |           |                  |                  |                  |            |             |         |  |  |
|                         |                     |        |           |                  |                  |                  |            |             |         |  |  |
|                         |                     |        |           |                  |                  |                  |            |             |         |  |  |
|                         |                     |        |           |                  |                  |                  |            |             |         |  |  |
|                         |                     |        |           |                  |                  |                  |            |             |         |  |  |
|                         |                     |        |           |                  |                  |                  |            |             |         |  |  |
|                         |                     |        |           |                  |                  |                  |            |             |         |  |  |
|                         |                     |        |           |                  |                  |                  |            |             |         |  |  |
| 1 abiant(a) aslantad    | 100                 | 100    | 2020 11 1 | 1 12 20          |                  |                  |            |             |         |  |  |
| 1 object(s) selected    | 162                 | 102    | 2020-11-1 | 1 12:30          |                  |                  |            |             |         |  |  |

The file is now ready to be processed.

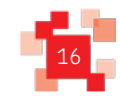

1000

# 7. Adding Public Key - WinSCP

#### 1. Start **WinSCP** and the *Login* dialog box appears.

| WinSCP                                                                                                    | _ 0 X |
|----------------------------------------------------------------------------------------------------|-------|
| Local Mark Files Commands Session Options Remote Help         Image: Session         Image: Session<                                                                                                    |       |
| Image: Second Synchronize   Image: Second Synchronize   Image: Seco |       |
| Image: New Session         Image: CoSDisk          • ● ♥ Image: Poperties         Image: CoSDisk          • ● ♥ Image: Poperties         Image: Upload - ● Edit - ★ → ● Image: Poperties          • ● ♥ Image: Poperties         Image: Upload - ● Edit - ★ → ● Image: Poperties          • ● ♥ Image: Poperties         Image: Upload - ● ♥ Edit - ★ → ● Image: Poperties          • ● ♥ Image: Poperties                                                                                                    |       |
| Image: CoSDisk          • ● ♥   • • • •   Image: CosDisk          • ● ♥   • • • •   Image: CosDisk          • ● ♥   • • • • •   Image: CosDisk          • ● ♥   • • • • •   Image: CosDisk          • ● ♥   • • • • •   Image: CosDisk          • ● ● ♥   • • • • •   Image: CosDisk          • ● ● ♥   • • • • •   Image: CosDisk          • ● ● ♥   • • • • •   Image: CosDisk          • ● ● ● ● ● ● ● ● ● ● ● ● ● ● ●                                                                                                    |       |
| 🙀 Upload - 📝 Edit - 🗙 🛃 🕞 Properties 🖀 🕞   ⊕ = 🗹                                                                                                    |       |
|                                                                                                    |       |
| C/Documents                                                                                                    |       |
| Name  Size Type Changed Name  Size Changed Rights Owner                                                                                                    |       |
| 🔒 Parent directory 04/11/2020 13:29:21                                                                                                    |       |
| Session         Ele rotaci:         Ele rotaci:         Extrame:         Pot number:         XXXXXXXX         Z2         Up rame:         Desourd:         Edit         Advanced                                                                                                    |       |
| 0 B of 0 B in 0 of 0                                                                                                    |       |

- 2. Highlight the *RM MDD Connection* on the left pane.
- 3. Click the Edit button. The *advance* button is now activated.

| <b>S</b>                         | Login                                                                                                    | <b>–</b> 🗆 X                             |
|----------------------------------|----------------------------------------------------------------------------------------------------|------------------------------------------|
| RM MDD Connection                | Session<br>File protocol:<br>SFTP V<br>Host name:<br>xx.xx.xx.xx<br>User name: Passwi<br>E000000 •••••<br>Save V Cancel | Port number:<br>22 💌<br>ord:<br>Advanced |
| <u>T</u> ools ▼ <u>M</u> anage ▼ | 🔁 Login 🛛 🔻                                                                                                    | Close Help                               |

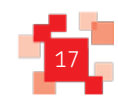

4. Click the **Advance** button. The *Advance Site Settings* dialog box appears.

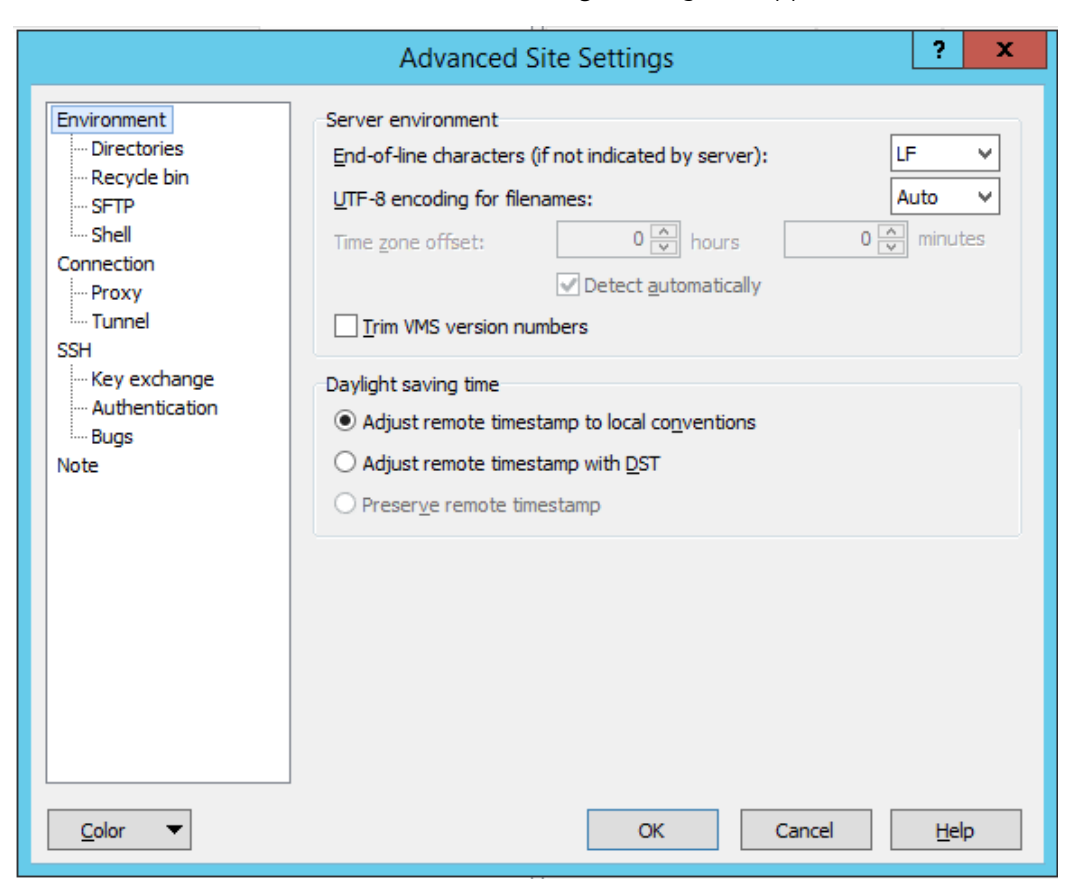

5. Click the **Authentication** option on the left pane.

The list of settings on the right side of the dialog box will change.

|                                                                                                    | Advanced Site Settings ? ×                                    |
|----------------------------------------------------------------------------------------------------|---------------------------------------------------------------|
| Environment<br>Directories<br>Recycle bin<br>SFTP<br>Shell<br>Connection<br>Proxy<br>Tunnel<br>SSH<br>Key exchange<br>Authentication<br>Bugs<br>Note | Bypass authentication entirely         Authentication options |
| Color 🔻                                                                                                    | OK Cancel Help                                                |

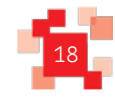

6. Click the **Browse** — button. The *Select private key file* dialog box appears.

| <b>A</b>              | Select private key               | file             |                        | x              |
|-----------------------|----------------------------------|------------------|------------------------|----------------|
| 🐑 🐵 🔻 🕯 ד             | his PC + OSDisk (C:) + Documents | ~ ¢              | Search Documents       | م              |
| Organize 👻 New folder | r                                |                  | :==                    | - 🔲 🔞          |
| ☆ Favorites           | Name                             | Date modified    | Туре                   | Size           |
| Desktop               | E000000 Private key.ppk          | 11/11/2020 13:22 | PPK File               | 1 KB           |
| Downloads             |                                  |                  |                        |                |
| Recent places         |                                  |                  |                        |                |
| 🌉 This PC 🛛 🔳         |                                  |                  |                        |                |
| 📔 Desktop             |                                  |                  |                        |                |
| Documents             |                                  |                  |                        |                |
| Downloads             |                                  |                  |                        |                |
| Pictures              |                                  |                  |                        |                |
| 📔 Videos              |                                  |                  |                        |                |
| 📥 OSDisk (C:)         |                                  |                  |                        |                |
| 👝 New Volume (D:) 🗡   | <                                | III              |                        | >              |
| File r                | name: E000000 Private key.ppk    | ~                | PuTTY Private Key File | es (*.ppk) 🛛 🗸 |
|                       |                                  |                  | Open                   | Cancel         |

- 7. Highlight the public Key file. See how to generate a Public Key section.
- 8. Click the **Open** button. The *Select private key file* dialog box closes.

| 3rd Party Desktop    | - Desktop Viewer              |                    | - 1082 - 2007 20 20 20 - 200                                                                                                    |          |                |              |                    |                |       | - 0 |
|----------------------|-------------------------------|--------------------|----------------------------------------------------------------------------------------------------|----------|----------------|--------------|--------------------|----------------|-------|-----|
| <b>5</b>             |                               |                    |                                                                                                    |          | WinSCP         |              |                    |                |       | _ 0 |
| Local Mark Files C   | ommands Session Options Remot | e Help             |                                                                                                    |          |                |              |                    |                |       |     |
| 🖶 🚰 🚔 Synchron       | nize 🗾 🧬 💽 🏟 🎒 Queud          | e 👻 Transfer Setti | ngs Default                                                                                                    | • 🛃 •    |                |              |                    |                |       |     |
| 💕 New Session        |                               |                    |                                                                                                    |          |                |              |                    |                |       |     |
| C: OSDisk            | • 🚰 🔽   💠 • 🔶   🖻 (           | 🗈 🏠 🎜 名            |                                                                                                    |          |                | - 🚰 🔽        |                    | 2 🔍 Find Files | ę     |     |
| Upload - 📝 E         | dit - 🗙 🚮 🕞 Properties 📑 🖬    |                    |                                                                                                    |          | Download       | - 📝 Edit - 🕽 | 🕻 🚮 🕞 Properties 📑 |                |       |     |
| C:\Documents         |                               |                    |                                                                                                    |          |                |              |                    |                |       |     |
| Name ^               | Size Type                     | Changed            |                                                                                                    |          | Name           |              | Size Changed       | Rights         | Owner |     |
| <b>≟</b>             | Parent directory              | 04/11/2020 13:29:  | 2                                                                                                    |          | Login          |              | _ 🗆 X              |                |       |     |
|                      |                               |                    | [attended and a second second |          | Cassian        |              |                    |                |       |     |
|                      |                               |                    | New Site                                                                                                    |          | File protocol: |              |                    |                |       |     |
|                      |                               |                    |                                                                                                    |          | SFTP           | 1            |                    |                |       |     |
|                      |                               |                    |                                                                                                    |          | Host name:     | _            | Port number:       |                |       |     |
|                      |                               |                    |                                                                                                    |          | xx.xx.xx.xx    |              | 22                 |                |       |     |
|                      |                               |                    |                                                                                                    |          | licer name:    | Parewords    |                    |                |       |     |
|                      |                               |                    |                                                                                                    |          | E000000        | ••••••       |                    |                |       |     |
|                      |                               |                    |                                                                                                    |          |                |              |                    |                |       |     |
|                      |                               |                    |                                                                                                    |          | Edit           |              | Agvanced 👻         |                |       |     |
|                      |                               |                    |                                                                                                    |          |                |              |                    |                |       |     |
|                      |                               |                    |                                                                                                    |          |                |              |                    |                |       |     |
|                      |                               |                    |                                                                                                    |          |                |              |                    |                |       |     |
|                      |                               |                    |                                                                                                    |          |                |              |                    |                |       |     |
|                      |                               |                    |                                                                                                    |          |                |              |                    |                |       |     |
|                      |                               |                    |                                                                                                    |          | <b>U</b> 1000  |              |                    |                |       |     |
|                      |                               |                    | <u>⊺</u> ools ▼                                                                                                    | Manage 🔻 | 🔛 Login        | Close        | Help               |                |       |     |
|                      |                               |                    |                                                                                                    |          |                |              |                    |                |       |     |
|                      |                               |                    |                                                                                                    |          |                |              |                    |                |       |     |
|                      |                               |                    |                                                                                                    |          |                |              |                    |                |       |     |
|                      |                               |                    |                                                                                                    |          |                |              |                    |                |       |     |
|                      |                               |                    |                                                                                                    |          |                |              |                    |                |       |     |
|                      |                               |                    |                                                                                                    |          |                |              |                    |                |       |     |
| L                    |                               |                    |                                                                                                    |          |                |              |                    |                |       |     |
| 0 B of 0 B in 0 of 0 |                               |                    |                                                                                                    |          |                |              |                    |                |       |     |
| Not connected.       |                               |                    |                                                                                                    |          |                |              |                    |                |       |     |

9. Click the Login button, to proceed with the connection.

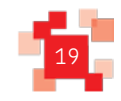

# 8. Adding a Public Key - FileZilla

## 1. Start FileZilla.

| 3rd Party Desktop - Desktop Viewer                                                                                                    | - 🗆 X                                                          |
|----------------------------------------------------------------------------------------------------|----------------------------------------------------------------|
| File.                                                                                                    | Zilla 📃 🗗 🗙                                                    |
| File Edit View Transfer Server Bookmarks Help<br>ﷺ ♥ 📝 🗊 📬 🚓 🗱 🎉 🏁 🎕 🏈 🚍 👯 🌮 💏                                                                                      |                                                                |
| Host: Username: Password: Port: Quickconnect V                                                                                                    |                                                                |
|                                                                                                    |                                                                |
| Local site: C:\Documents\                                                                                                    | Remote site:                                                   |
| analysis_archive     analysis_archive     analysis_archive     analysis_archive     Apps     Apps     AppsData     dediag     dediag     dediag     fin=68-ut     V |                                                                |
| Filename Filesize Filetype Last modified                                                                                                    | Filename Filesize Filetype Last modified Permissions Owner/Gro |
|                                                                                                    | Not connected to any server                                    |
| Empty directory.                                                                                                    | Not connected.                                                 |
| Server/Local file Direction Remote file Size Priority Status           Queued files         Failed transfers         Successful transfers                           |                                                                |
|                                                                                                    | 📟 Queue: empty 🔹 🖜                                             |

## 2. Click the Edit Menu.

| 3rd Party Desktop - Desktop Viewer    |                   |                     |                |                |   |                      |               |             | - 0         | i X |
|---------------------------------------|-------------------|---------------------|----------------|----------------|---|----------------------|---------------|-------------|-------------|-----|
| E                                     |                   |                     | FileZ          | lilla          |   |                      |               |             | - 4         | a x |
| File Edit View Transfer Server Book   | marks Help        |                     |                |                |   |                      |               |             |             |     |
| Network configuration wizard          | 7 🖻 🖓 🖻 🕅         |                     |                |                |   |                      |               |             |             |     |
| Clear private data                    | Password:         | Port:               | Quickconnect 💌 |                |   |                      |               |             |             |     |
| Settings                              |                   |                     |                |                |   |                      |               |             |             |     |
|                                       |                   |                     |                |                |   |                      |               |             |             |     |
|                                       |                   |                     |                |                |   |                      |               |             |             |     |
|                                       |                   |                     |                |                |   |                      |               |             |             |     |
| 1 1 1 1 1 1 1 1 1 1 1 1 1 1 1 1 1 1 1 |                   |                     |                |                |   |                      |               |             |             |     |
| Local site: C:\Documents\             |                   |                     | v              | Remote site:   |   |                      |               |             |             | ~   |
| Apps                                  |                   |                     | <u>^</u>       |                |   |                      |               |             |             |     |
| 🕢 📗 AppsData                          |                   |                     |                |                |   |                      |               |             |             |     |
| Automation                            |                   |                     |                |                |   |                      |               |             |             |     |
|                                       |                   |                     |                |                |   |                      |               |             |             |     |
| # fms-863-ut                          |                   |                     | ~              |                |   |                      |               |             |             |     |
| Filename                              | Filesize Filetype | Last modified       |                | Filename       | • | Filesize Filetype    | Last modified | Permissions | Owner/Gro   |     |
| <u>.</u>                              |                   |                     |                |                |   |                      |               |             |             |     |
|                                       |                   |                     |                |                |   |                      |               |             |             |     |
|                                       |                   |                     |                |                |   | Not connected to any | server        |             |             |     |
|                                       |                   |                     |                |                |   |                      |               |             |             |     |
|                                       |                   |                     |                |                |   |                      |               |             |             |     |
|                                       |                   |                     |                |                |   |                      |               |             |             |     |
|                                       |                   |                     |                |                |   |                      |               |             |             |     |
|                                       |                   |                     |                |                |   |                      |               |             |             |     |
|                                       |                   |                     |                |                |   |                      |               |             |             |     |
|                                       |                   |                     |                |                |   |                      |               |             |             |     |
|                                       |                   |                     |                |                |   |                      |               |             |             |     |
|                                       |                   |                     |                |                |   |                      |               |             |             |     |
| Empty directory.                      |                   |                     |                | Not connected. |   |                      |               |             |             |     |
| Server/Local file Direction           | Remote file       | Size Priority Statu | s              |                |   |                      |               |             |             |     |
|                                       |                   |                     |                |                |   |                      |               |             |             |     |
|                                       |                   |                     |                |                |   |                      |               |             |             |     |
|                                       |                   |                     |                |                |   |                      |               |             |             |     |
| Queued files Failed transfers Success | ful transfers     |                     |                |                |   |                      |               |             |             |     |
|                                       |                   |                     |                |                |   |                      |               | E C         | ueue: empty |     |
|                                       |                   |                     |                |                |   |                      |               | - 4         | acae copy   |     |

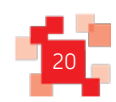

3. Click the **Settings** option from the drop-down menu. The *Settings* dialog box appears.

|              | Settings                                                                                                    |
|--------------|----------------------------------------------------------------------------------------------------|
| Select page: | Overview         For more detailed information about what these options do, please run the network configuration wizard.         Run configuration wizard now         Timeout         Timeout in seconds:       20 (10-9999, 0 to disable)         If no data is sent or received during an operation for longer than the specified time, the connection will be closed and FileZilla will try to reconnect.         Reconnection settings         Maximum number of retries:       2 (0-99)         Delay between failed login attempts:       5 (0-999 seconds)         Please note that some servers might ban you if you try to reconnect too often or in too short intervals. |
| Cancel       |                                                                                                    |

4. Select the SFTP option in the left pane. The options on the right pane change.

|                                                                 | Settin                                                     | gs                                     |                                           |                   | x |
|-----------------------------------------------------------------|------------------------------------------------------------|----------------------------------------|-------------------------------------------|-------------------|---|
| Select <u>p</u> age:                                            | Public Key Authentication                                  |                                        |                                           |                   |   |
| Connection     FTP     A time mode                              | To support public key authenti<br>Private <u>k</u> eys:    | ication, FileZilla n                   | eeds to know the privat                   | e keys to use.    |   |
|                                                                 | Filename                                                   | Comment                                | Data                                      |                   |   |
| File lists<br>Language<br>File editing<br>Filetype associations | Alternatively you can use the P<br>does recognize Pageant. | III<br>Add keyfile<br>ageant tool from | <u>R</u> emove key<br>PuTTY to manage you | r keys, FileZilla | > |
| ОК                                                              | Other SFTP options                                         |                                        |                                           |                   |   |
| <u>C</u> ancel                                                  | <u>E</u> nable compression                                 |                                        |                                           |                   |   |
|                                                                 |                                                            |                                        |                                           |                   |   |

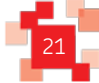

Click the Add keyfile button. The option on the right pane changes.

| E                                                                                                    |                   | Select file containing pr | ivate key        |                              |        | x                                           |
|----------------------------------------------------------------------------------------------------|-------------------|---------------------------|------------------|------------------------------|--------|---------------------------------------------|
| € 🕘 ▾ ↑ 퉬                                                                                                    | • This PC         | C ► OSDisk (C:) ► key     | ~ C              | Search key                   |        | ٩                                           |
| Organize 👻 New fo                                                                                             | lder              |                           |                  | 1                            | -      | 0                                           |
| Desktop                                                                                                    | ^ N               | lame                      | Date modified    | Туре                         | Size   |                                             |
| Downloads Recent places                                                                                       |                   | Private_key_e000000.ppk   | 11/11/2020 13:39 | PPK File                     |        | 2 KB                                        |
| Finis PC<br>Desktop<br>Documents<br>Downloads<br>Music<br>Pictures<br>Videos<br>CSDisk (C:)<br>New Volume (D: | =                 |                           |                  |                              |        |                                             |
| -                                                                                                    | ~ <               |                           |                  |                              |        |                                             |
| F                                                                                                    | ile <u>n</u> ame: | Private_key_e000000.ppk   | ~                | All files (*.*) <u>O</u> pen | Cancel | <ul> <li>✓</li> <li>→</li> <li>→</li> </ul> |

- 9. Highlight the public Key file. See how to generate a Public Key section.
- 10. Click the **Open** button. The *Settings* dialog box now lists the added public key.

|                                                                                                    | Settings ×                                                                                                    |
|----------------------------------------------------------------------------------------------------|----------------------------------------------------------------------------------------------------|
| Select <u>p</u> age:                                                                               | Public Key Authentication                                                                                                    |
| Connection                                                                                         | To support public key authentication, FileZilla needs to know the private keys to use.<br>Private <u>k</u> eys:                   |
| - Passive mode<br>- FTP Proxy<br>- SFTP                                                            | Filename     Comment     Data       C:\key\Private_key_e0000     rsa-key-202011     ssh-rsa 2048 79:f5:01:b6:41:fd:56:e9:aa:22:94 |
| Generic proxy     Transfers     File Types     File exists action                                  |                                                                                                    |
| <ul> <li>Interface</li> <li> Themes</li> <li> Date/time format</li> <li>Eilsring format</li> </ul> |                                                                                                    |
| - File lists                                                                                       |                                                                                                    |
| File editing     Filetype associations                                                             | Add keyfile <u>R</u> emove key<br>Alternatively you can use the Pageant tool from PuTTY to manage your keys. FileZilla            |
| ОК                                                                                                 | does recognize Pageant.                                                                                                    |
| <u>C</u> ancel                                                                                     | Other SETP options                                                                                                    |

11. Click the **OK** button. The *Settings* dialog box closes and the key is saved.

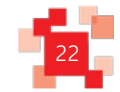

# 9. Generating a Public Key

We strongly advise you to contact your system administrator or IT support to complete this task.

- 1. Start PuttyGen.
- 2. Click the Generate button.

| PuTTY Key Gener                      | ator                                       |                                            | ( )                      |
|--------------------------------------|--------------------------------------------|--------------------------------------------|--------------------------|
| e <u>K</u> ey Con <u>v</u> ersio     | ons <u>H</u> elp                           |                                            |                          |
| Key                                  |                                            |                                            |                          |
| Public key for pasting               | into OpenSSH authorize                     | d_keys file:                               |                          |
| tb82PGyqZEz3Wbht<br>dKDugAcn5sxn/EPL | eG9qqgxl5SVXl23GUpy<br>HvK8pvUdRESTtwS+9Bb | 9k5V4hIKo1pgwBB1MIT<br>a7naYtQ43Qv7PLYv7+7 | Fm3c9FlwESreR            |
| +mr47qlx9GgdkGyt2                    | acVR1aZxikT7orRIMHA                        | 2Wr2Diw2Ly24npqCHg8                        | xT65P1/GLXrsrZ           |
| 59aV9Z8QvDwVKo<br>rsa-key-20201111   | NNSRXNglUxeS8+5o4p/                        | //Zscfsb/2UZn8ztmDsm                       | g/gthKuFw==              |
| Key fingerprint:                     | ssh-rsa 2048 cd:08:07                      | :16:87:79:ff:8f:99:37:5e:                  | :71:d1:17:37:96          |
| Key comment:                         | rsa-key-20201111                           |                                            |                          |
| Key passphrase:                      |                                            |                                            |                          |
| Confirm a soon brases                |                                            |                                            |                          |
| commin passprirase.                  |                                            |                                            |                          |
| Actions                              |                                            |                                            |                          |
| Generate a public/pri                | vate key pair                              |                                            | <u>G</u> enerate         |
| Load an existing priva               | ate key file                               |                                            | <u>L</u> oad             |
| Save the generated k                 | key                                        | Save public key                            | <u>S</u> ave private key |
| Parameters                           |                                            |                                            |                          |
| Type of key to generation            | ate:<br>DSA O <u>E</u> CDS                 | SA 🔿 Ed <u>2</u> 5519                      | ) SSH- <u>1</u> (RSA)    |
| 01111                                |                                            |                                            |                          |

- 3. Click the **Save private key** button. Navigate to where you would like to save the public key. This key is not to be provided to anyone else.
- 4. Click the **Save public key** button. Navigate to where you would like to save the public key. This key needs to be given to Royal Mail.
- 5. Send by email the public key to mailmark@royalmail.com

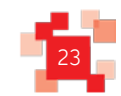

.....

Royal Mail, the cruciform and all marks indicated with ® are registered trademarks of Royal Mail Group Ltd. Mailmark © Royal Mail Group Ltd 2020. All rights reserved.